# **DL200P**

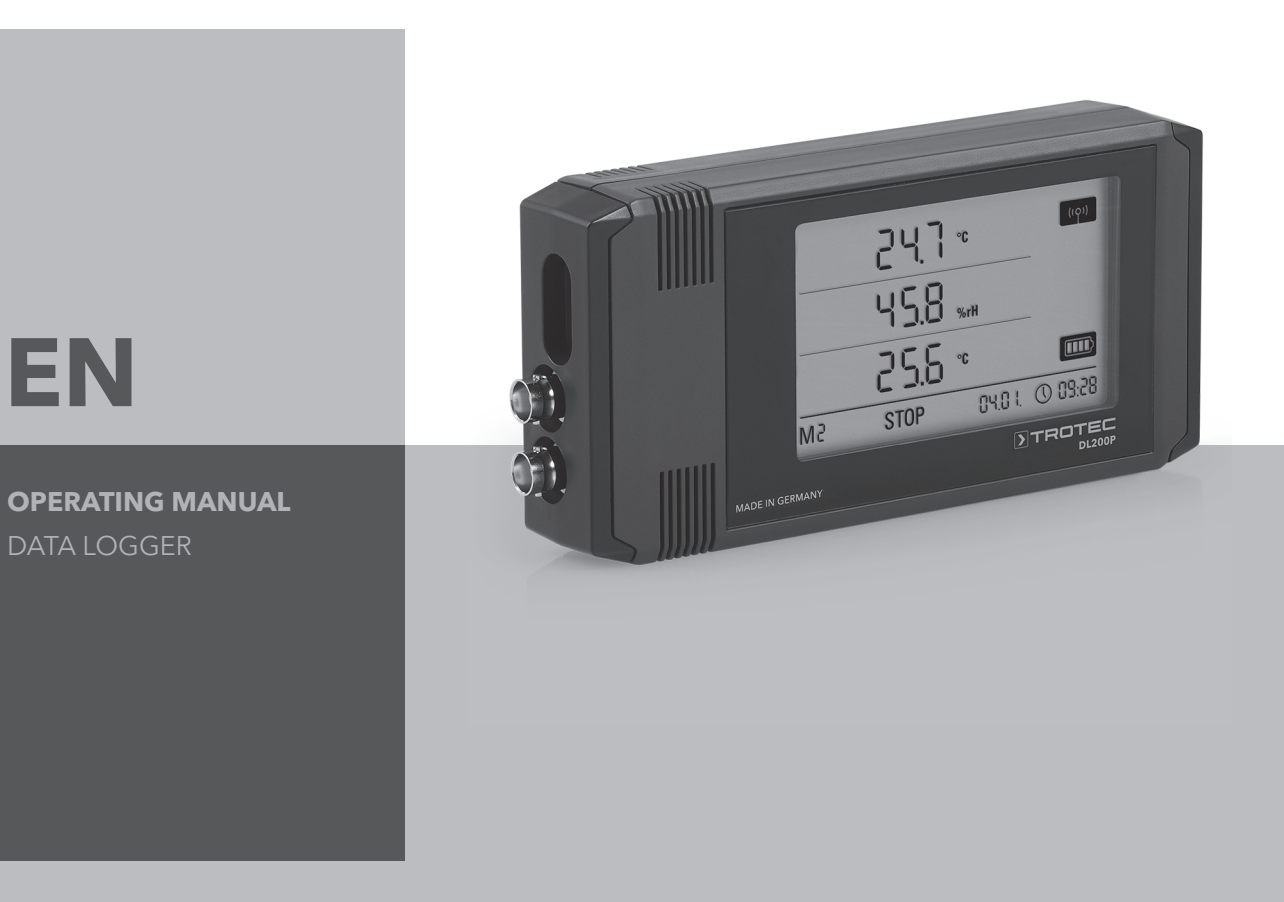

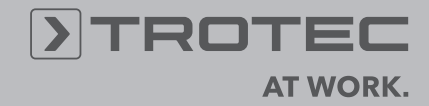

# Table of contents

| Cor | itent                       | Р                                              | age |  |  |
|-----|-----------------------------|------------------------------------------------|-----|--|--|
| 1.  | Safet                       | ty                                             | 2   |  |  |
| 2.  | Inten                       | ided use                                       | 2   |  |  |
| 3.  | Equip                       | pment                                          | 3   |  |  |
| 4.  | Scop                        | e of supply                                    | 3   |  |  |
| 5.  | Preparation before starting |                                                |     |  |  |
|     | 5.1.                        | Software                                       | 4   |  |  |
|     |                             | 5.1.1. Installation conditions                 | 4   |  |  |
|     |                             | 5.1.2. Installation of the SmartGraph software | 4   |  |  |
|     |                             | 5.1.3 Preparing data logger configuration      | 4   |  |  |
|     | 5.2.                        | Note at initial startup                        | 4   |  |  |
| 6.  | Opera                       | ation                                          | 5   |  |  |
|     | -                           |                                                |     |  |  |
|     | 6.1.                        | Switching on and off                           | 5   |  |  |
|     | 6.2.                        | Basic settings and operating modes             | 5   |  |  |
|     |                             | 6.2.1. The four operating modes                | 5   |  |  |
|     |                             | 6.2.2. Network function (M51)                  | 6   |  |  |
|     |                             | 6.2.3. Factory settings (M52)                  | 6   |  |  |
|     |                             | 6.2.4. Acoustic function (M53)                 | 6   |  |  |
| 7.  | Mea                         | sured values display and data recording        | 7   |  |  |
|     | 7.1.                        | Sensors, channel groups and measuring channels | 7   |  |  |
|     | 7.2.                        | Displaying measured values                     | 7   |  |  |
|     | 7.3.                        | Data recording                                 | 7   |  |  |
| 8.  | Alarn                       | n function                                     | 8   |  |  |
|     | 8.1.                        | Alarm configuration                            | 8   |  |  |
|     | 8.2.                        | Alarm display                                  | 8   |  |  |
|     | 8.3.                        | Acoustic alarm                                 | 8   |  |  |
|     | 8.4.                        | Using the alarm hysteresis                     | 8   |  |  |
| 9.  | Notes                       | s on maintenance and operation                 | 9   |  |  |
|     | 9.1.                        | Battery change                                 | 9   |  |  |
|     | 9.2.                        | Deleting measured data                         | 9   |  |  |
|     | 9.3.                        | Positioning for mobile use                     | 9   |  |  |
|     | 9.4.                        | Mounting on a wall                             | 9   |  |  |
|     | 9.5.                        | Moving to another site                         | 9   |  |  |
| 10. | Tech                        | nical data                                     | 10  |  |  |
| 11. | Statu                       | is codes                                       | 11  |  |  |

In order to use your data logger according to its intended use and utilise its complete range of functions, carefully read all documentation about this device.

This operating manual describes the functions of the hardware.

A separate manual – the **software manual** – describes how to use the software and configure the data logger with the software and can be opened after the software has been installed by using the help function in the software.

Your new data logger was built according to current state-of-the-art technology and fulfils valid European and national directives. This conformity has been tested and the corresponding declarations and documents are kept on file by the manufacturer.

To keep this condition and ensure safe operation, as a user, you must observe the following safety instructions:

# 1. Safety

We accept no liability for damages caused by non-observance of this manual or unprofessional handling. Any warranty claims are voided in such cases!

Befo

Before starting the measuring device for the first time, read this manual from front to back!

For reasons of safety and conformity (CE), any unauthorised change made to the device construction or components which are to be used with the measuring device are prohibited !

#### Before using the device, observe the following:

- Never measure live parts.
- Observe the measured value ranges of the measured value sensor.
- Observe the storage and operating conditions.
- The only party responsible for determining measured results to be valid, drawing conclusions and deriving actions is the user ! The correctness of the results presented is excluded from any liability or guarantee. Liability for damages which have been caused by utilising the presented measured results is strictly excluded.

# 2. Intended use

The data logger is designed to detect and record a range measured values that can be detected by measuring device sensors described in the technical data. The measured data can be detected at variable selectable recording or request intervals, then saved and transmitted to a connected PC.

The measuring device may only be used for this intended use while complying with specified technical data.

Any other use is considered misuse and contrary to the intended use.

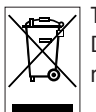

The product must not be disposed of with household waste. Dispose of this device in a manner according to the relevant legal requirements.

This release replaces all previous releases. No part of this publication may be reproduced without written permission. The same applies for electronically processing, duplicating or spreading the publication. Subject to technical changes. All rights reserved. Trademarks are used without guarantee that they may be used freely and primarily following the spelling of the manufacturer. The product names used are registered and should be treated appropriately. Changes to construction in the interests of constant improvements to the product, as well as changes to the shape and colour are reserved. The delivered product may vary from product images. This document was produced with all due care. We accept no liability whatsoever for mistakes or omissions.

# 3. Equipment

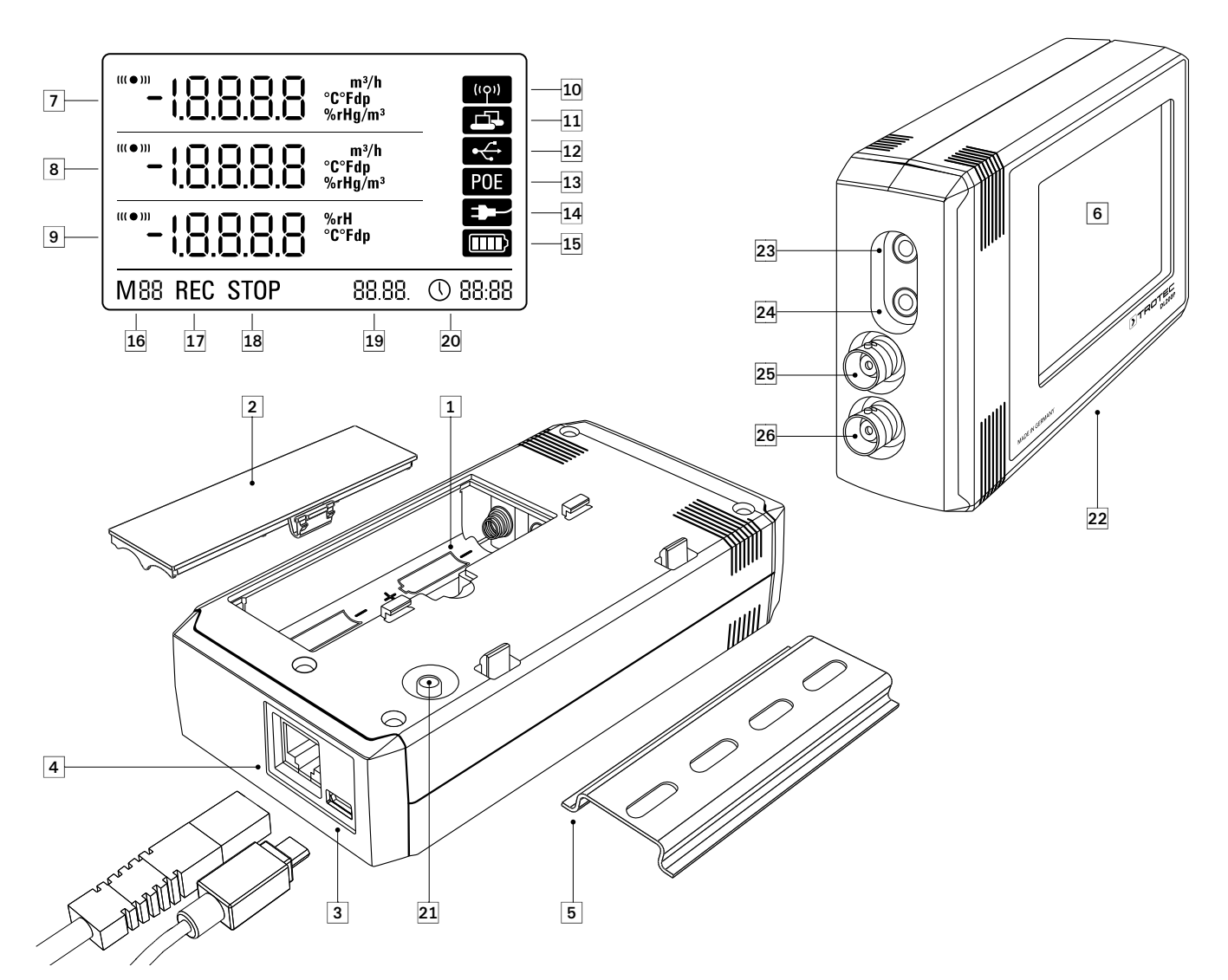

- Battery compartment
- Battery cover
- 3 PC connection USB type micro B
- 4 Network connection RJ45
- 6 Mount track for fastening
- 6 LCD display:
  - Measured value row 1
  - 8 Measured value row 2
  - 9 Measured value row 3
  - Display symbol for active acoustic signal
  - Display symbol for active network connection
  - Display symbol for active USB connection
  - Display symbol for power supply over a network
  - Display symbol for power supply over USB
  - Display for battery level
  - Display for mode marker
  - Display for active measured value recording
  - Display for inactive measured value recording
  - Display for date
  - Display for time

- **20** Mode selection button
- Data logger with internal sensors and additional connections for four external measured value sensors:
  - 3.5 mm plug socket for external temperature sensor 1 (T1ext)
  - 2 3.5 mm plug socket for external temperature sensor 2 (T2ext)
  - BNC connector for external building moisture electrode 1 (BNC1)
  - BNC connector for external building moisture electrode 2 (BNC2)

# 4. Scope of supply

The following components are included in the standard scope of supply:

- Data logger
- USB connection cable
- CD-ROM with operating manual, SmartGraph software and software manual
- Test certificate

# 5. Preparation before starting

## 5.1. Software

### 5.1.1. Installation conditions

To configure your data logger and read the recorded measured values, the SmartGraph software must be installed on a PC with the following minimum requirements.

#### Supported operating systems:

- Windows XP from Service Pack 3 (32 bit or 64 bit version)
- Windows Vista (32 bit or 64 bit version)
- Windows 7 (32 bit or 64 bit version)

#### Hardware requirements:

- Processor speed: 1.0 GHz, minimum
- CD-ROM drive
- USB or network connection RJ45
- 512 MB RAM, minimum
- 4 GB of free hard disk space, minimum
- Adobe Acrobat Reader software

### 5.1.2. Installation of the SmartGraph software

Insert the CD-ROM into your PC drive and install the software by following the instructions in the installation wizard.

## 5.1.3 Preparing data logger configuration

If necessary, connect the external measured value sensors which are needed for detecting measured values to the external connections of your data logger. Information about suitable measured value sensors is provided in the technical data.

Connect the data logger to your PC via the USB cable provided in the scope of supply. The measuring device is automatically detected by the operating system.

Alternatively, you can configure your data logger via a LAN connection over your local network if the network function is enabled. Further information about the network function is provided in chapter 6.2.2.

Start the SmartGraph software. The program automatically detects the connected data logger and adds it to the list of available data loggers. The data logger can now be configured via the software.

Further detailed information about using the software is provided in the software manual which you can open from the help function of the Smart-Graph software.

#### Functions of the professional version

Information about upgrading your SmartGraph software to the professional version (improving the device license) is provided in the software manual. The professional version is already included in the scope of supply of your data logger package!

# 5.2. Note at initial startup

After starting the device for the first time, the message "SET TIME" appears on the display. However, no settings need to be made directly on the device. The time synchronises itself with the PC time automatically when connected to the SmartGraph software for the first time.

# 6. Operation

The PC software SmartGraph is the central configuration interface for your data logger. All additional configuration and visualisation specifications can only be set by software.

#### Basic settings can be directly configured with one-button operation by using the mode selection button on your data logger.

You can restrict the one-button operation with the mode selection button from your software if necessary (key lock). It is not possible to operate your data logger with the mode selection button in this case.

# 6.1. Switching on and off

When power is being supplied, the data logger cannot completely switch off, but can only be set to an operating mode with minimal energy consumption (M1). In this mode, measured value detection, measured value display and data recording are inactive. An overview of the four various operating modes is provided in the next chapter.

# 6.2. Basic settings and operating modes

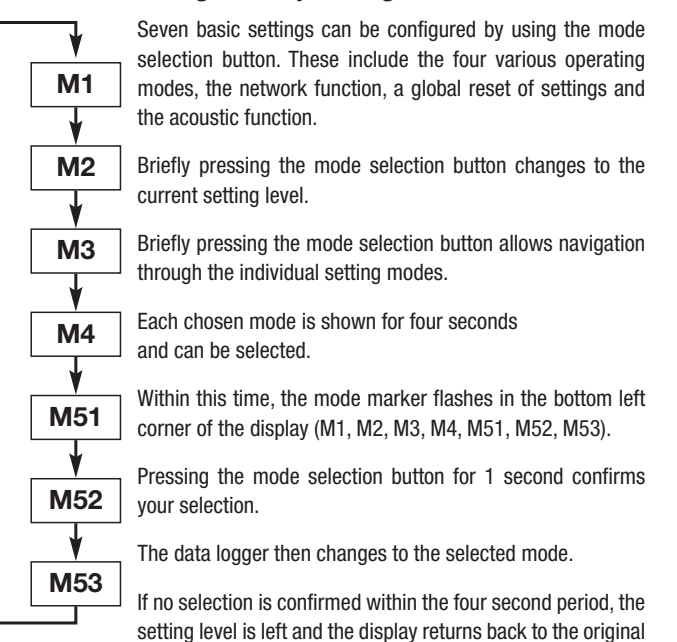

mode without making changes.

## 6.2.1. The four operating modes

#### Operating mode M1

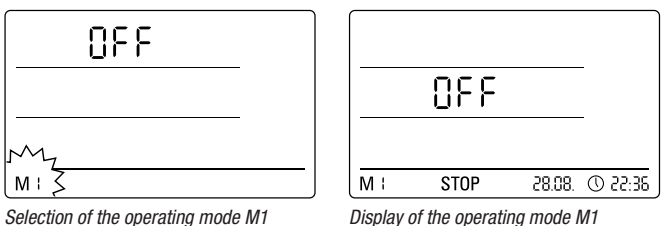

Selection of the operating mode M1

Measured value recording is inactive. "OFF" is shown in the second measured value row. The STOP symbol is shown.

In this operating mode (data logger delivery state), the power consumption is minimal because measured values cannot be requested or shown.

**Operating mode M2** 

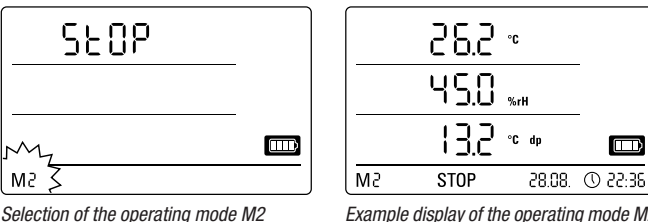

Example display of the operating mode M2

Measured value detection is active. The measured values which have been configured in the SmartGraph software are shown in all three measured value rows at the selected sensing rate.

In this operating mode, data recording is inactive; the displayed measured values are not saved in the memory. The display for measured value recording thus shows STOP (no data recording).

#### **Operating mode M3**

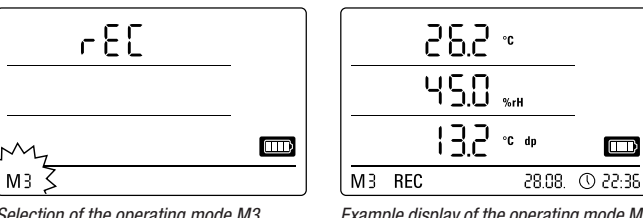

Selection of the operating mode M3

Example display of the operating mode M3

Measured value detection and data recording are active. The measured values which have been configured in the SmartGraph software are shown in all three measured value rows at the selected sensing rate.

Additionally, in this operating mode, up to twenty measuring channels, which can be selected in the SmartGraph software, are stored in the measured value memory. The display for measured value recording thus shows REC (data recording).

#### Operating mode M4

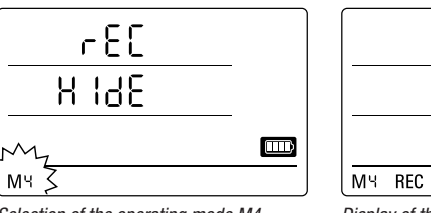

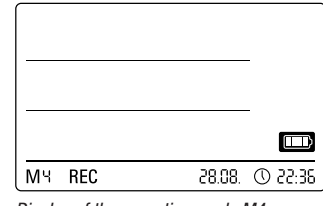

Selection of the operating mode M4

Display of the operating mode M4

Measured value detection and data recording are active; but measured value display is inactive.

Measured values are not shown in any of the three measured value rows. Still, in this operating mode, up to twenty measured value recording tracks, which can be selected in the SmartGraph software, are stored in the measured value memory. The display for measured value recording thus shows REC (data recording).

## 6.2.2. Network function (M51)

#### Requirements for connecting over a IPv4 network.

To automatically identify the IP configuration of a data logger (which has received an IP address in the IP network via DHCP for example), it is necessary that UDP broadcasts are allowed through the network.

Note: Based on their concept, UDP broadcasts do not operate through a router (NAT), but instead only within its own network. If the data logger is outside of the network, using fixed IP addresses through a system administrator is highly recommended.

#### Connect to the network

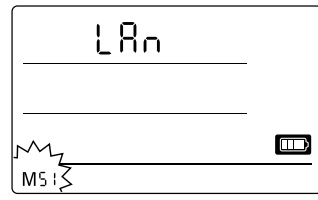

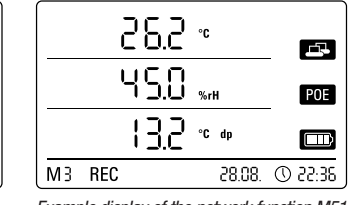

Selection of the network function M51

Example display of the network function M51

If the data logger is connected to a local network and the network function is activated, then software configuration and data reading from the data logger can be carried out over the network.

A signal which is broadcast from the data logger over UDP allows the SmartGraph software to automatically find the measuring device in the local network.

The first time that the data logger is connected to the network (add network device), it may be necessary to adjust the data logger's network settings to the configuration of the available network in the SmartGraph software. The factory preset is DHCP.

# Further information about the network function is provided in the software manual which you can open from the help function of the SmartGraph software.

With the professional version of the SmartGraph software, it is also possible to retrieve and log current and saved measured values of the data logger in adjustable request intervals over the network.

#### Use in network mode

For continuous use of the network card, the data logger must be mounted on a wall. There must be a free air convection within a gap of a half metre and the zone must not be interrupted by external sources of convection (fans, lighting etc.).

#### Power supply in network mode

Using the network card, which is built into the data logger, raises the power consumption of the measuring device.

When the device is running on batteries alone and not connected to an external power supply, it automatically deactivates the network function after 12 minutes pass without communicating with the network. In this case, the network function must be restarted by an external power supply either manually or automatically.

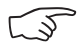

When using the data logger in LAN mode, the power should thus be supplied by the USB power supply.

In the optionally available PoE design, the data logger can have its power supplied directly over the network connection.

#### Information for system administrators

#### **Broadcast over UDP:**

PC sends to .....UDP:255.255.255.255.52010 (data logger receives at UDP port 52010\*)

data logger replies to .....UDP:255.255.255.255.52005 (PC receives at UDP port 52005\*)

#### Data transmission over TCP:

data logger receives at TCP port 52015\*

\* The ports can be reconfigured, but this is not recommended.

Open or lost TCP connections are closed by the data logger after a TCP timeout of 120 seconds.

#### 6.2.3. Factory settings (M52)

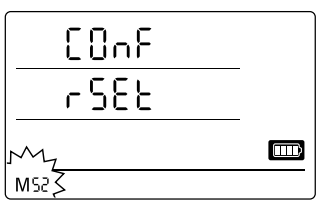

This function resets the device settings to factory settings.

Even when resetting the device to factory settings or when there are no batteries in the device, the measurement data remains in the memory and is not deleted.

Selection of the reset function M52

Information about deleting the measured data is provided in chapter 9.2.

#### 6.2.4. Acoustic function (M53)

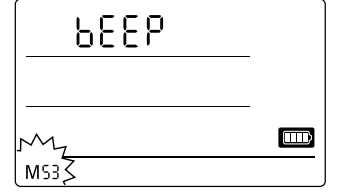

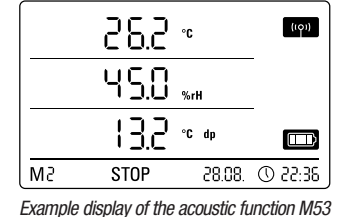

Selection of the acoustic function M53

Activating or deactivating the acoustic function switches the data logger's acoustic signal either on or off. If the acoustic function is active, the function's display symbol is shown on the display.

When the acoustic function is active, alarm results are indicated as a tone, provided an active alarm has been preset for one or more of the three display measured values in the SmartGraph software.

If the acoustic function is not active, then none of the navigations steps which require the mode selection button on the data logger to be pressed are acknowledged by a tone. The same applies for selecting a mode. If no selection is made, and thus the setting level is exited, then a tone is also emitted.

# 7. Measured values display and data recording

# 7.1. Sensors, channel groups and measuring channels

The DL200P data logger can detect measured values from up to twelve channel groups by using two internal sensors and up to four external measured value sensors.

The internal channel groups (measured values) are: Air temperature in °C, air temperature in °F, dew point in °C, dew point in °F, relative humidity in % and absolute humidity in  $g/m^3$ .

The external channel groups (measured values) are: Temperature in °C, temperature in °F, dew point in °C, dew point in °F and wood or building moisture in digits.

For each channel group, there are four measuring channels for recording: Current measured value (cur), minimum measured value (min), maximum measured value (max) and average measured value (mid). In total, there are up to 48 measuring channels available for your DL200P, as shown in table 1.

## 7.2. Displaying measured values

One of the channel groups specified in table 1 for displaying measured values can be configured to be displayed on each of the three measured value rows. Here, the current measured value is always shown on the display.

# 7.3. Data recording

If either of the operating modes M3 or M4 are selected, then the data logger is in logging mode (REC) and the measured values of the measuring channels selected for recording are saved in the device.

Up to 20 of the measuring channels specified in table 1 can be simultaneously recorded in the data memory of the measuring device.

Recording begins immediately from the moment that the operating mode M3 or M4 is selected and is carried out in ring mode. This means that when the memory limits are reached, the recording does not stop but continues to record. The older values are simply overwritten by the newest measured values.

Tip: Current, minimum, maximum and average measured values for a channel group each represent one measuring channel. If these values should be available for later documentation and evaluation, each of the measuring channels must already be selected during memory organisation for recording, because it is not possible to calculate these values in the software.

The dew point temperature is its own channel group and thus cannot be calculated from the measured values of other channel groups retrospectively during a later evaluation. So, when organising the memory, select the necessary dew point temperature measuring channels for recording, as needed.

The specifications for type, duration and scope of data recording in the logging mode can be individually set in the software. Detailed information is provided in the software manual.

#### Table 1: Overview of sensors, channel groups (measured values) and measuring channels of the data logger

| Sensor /<br>measured value sensor      | Channel group<br>(measured value) | Unit                | Available measuring channels for data recording<br>(max. 20 channels available for saving)<br>and for displaying* (max. 3 channels for display) |     |     |     | Displayable in the<br>display-measured<br>value row |
|----------------------------------------|-----------------------------------|---------------------|----------------------------------------------------------------------------------------------------|-----|-----|-----|-----------------------------------------------------|
|                                        | Temperature                       | [°C]                | cur                                                                                                    | min | max | mid | 1, 2, 3                                             |
| internal temperature concor            | Temperature                       | [°F]                | cur                                                                                                    | min | max | mid | 1, 2, 3                                             |
| internal temperature sensor            | Dew point                         | [°C]                | cur                                                                                                    | min | max | mid | 1, 2, 3                                             |
|                                        | Dew point                         | [°F]                | cur                                                                                                    | min | max | mid | 1, 2, 3                                             |
| internal humidity concer               | Relative humidity                 | [%]                 | cur                                                                                                    | min | max | mid | 1, 2, 3                                             |
| internal numicity sensor               | Absolute humidity                 | [g/m <sup>3</sup> ] | cur                                                                                                    | min | max | mid | 1, 2                                                |
| external building moisture electrode 1 | BNC1                              | digits              | cur                                                                                                    | min | max | mid | 1, 2, 3**                                           |
| external building moisture electrode 2 | BNC2                              | digits              | cur                                                                                                    | min | max | mid | 1, 2, 3**                                           |
| external                               | T1ext                             | [°C]                | cur                                                                                                    | min | max | mid | 1, 2, 3***                                          |
| temperature sensor 1                   | T1ext                             | [°F]                | cur                                                                                                    | min | max | mid | 1, 2, 3***                                          |
| external                               | T2ext                             | [°C]                | cur                                                                                                    | min | max | mid | 1, 2, 3***                                          |
| temperature sensor 2                   | T2ext                             | [°F]                | cur                                                                                                    | min | max | mid | 1, 2, 3***                                          |

\* When selecting a channel for display, the current measured value (cur) is always automatically shown.

\*\* If this external building moisture electrode has been configured in SmartGraph software for displaying on the display-measured value row 1, 2 or 3, but no electrodes are connected to this socket, then "15" is shown in the measured value display. This information when no electrode is connected is not a device fault and is necessitated by construction.

\*\*\* If this external temperature sensor has been configured in SmartGraph software for displaying on the display-measured value row 1, 2 or 3, but no sensor are connected to this socket, then "E 55" is shown in the measured value display. This information when no sensor is connected is not a device fault and is necessitated by construction.

# 8. Alarm function

## 8.1. Alarm configuration

An alarm function can be configured in the measuring device administration for each of the measuring channels selected for display or recording.

By defining an upper and lower alarm limit value, a value corridor is specified. This is the so-called good range and when the range is exited, an alarm sounds.

Note: The alarm function can only be represented on the display for the channel groups of the three measuring channels selected for measured value display, and only in the operating modes M2 and M3!

However, saving alarm results of other selected measuring channels in logging mode is independent of the selected display of the measured values. That means that the alarm results of the measuring channels which are not for display but for data recording are also recorded.

Even in the operating mode M4 when displaying measured values is deactivated, all preselected alarm results are recorded!

## 8.2. Alarm display

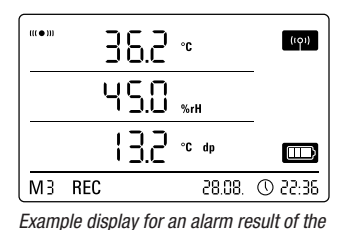

measuring channel shown in the first

measured value row

The alarm display is only possible for measured values which are preselected for displaying and which have been configured with an active alarm function.

If an alarm occurs at one of these measuring channels, the alarm symbol flashes beside the measured value display for this channel while the good range is exited.

If the measured value then reaches the defined value corridor, that is, the good range, then the alarm symbol stops flashing and is shown continually.

This indicates that an alarm result occurred. If the good range is exited during the course of a measurement, the alarm symbol flashes again.

Reading the measured value memory deletes the alarm display.

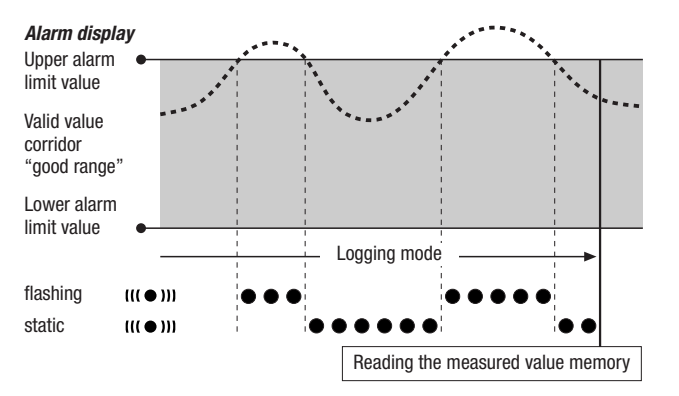

Additionally, a hysteresis can be set by which the measured value must return to the valid range to switch off the alarm.

# 8.3. Acoustic alarm

If an alarm goes off while the acoustic function is activated (see chapter 6.2.4. Acoustic function), then and alarm tone sounds and only stops when the measured value returns to the good range.

### 8.4. Using the alarm hysteresis

If you use the alarm function without alarm hysteresis, then an alarm sounds and is recorded each time the preset limit values are exceeded.

If your limit values have been selected very close to each other, then this means that an alarm situation occurs very often.

For example, if you set a room temperature of 24 °C as the upper alarm limit and a room temperature of 10 °C as the lower alarm limit and the room temperature continually deviates between 23.5 and 25 °C during the measuring period, then there will be many individual alarm signals created and recorded.

To prevent this, you can define an alarm hysteresis. With this setting, you define a value by which the measured value must have returned to the valid value corridor, the good range, in order to switch off the alarm.

If an alarm hysteresis of 1 °C was set, the alarm in the previous example would go off once as 24 °C was exceeded and then only stop as the temperature drops below 23 °C again.

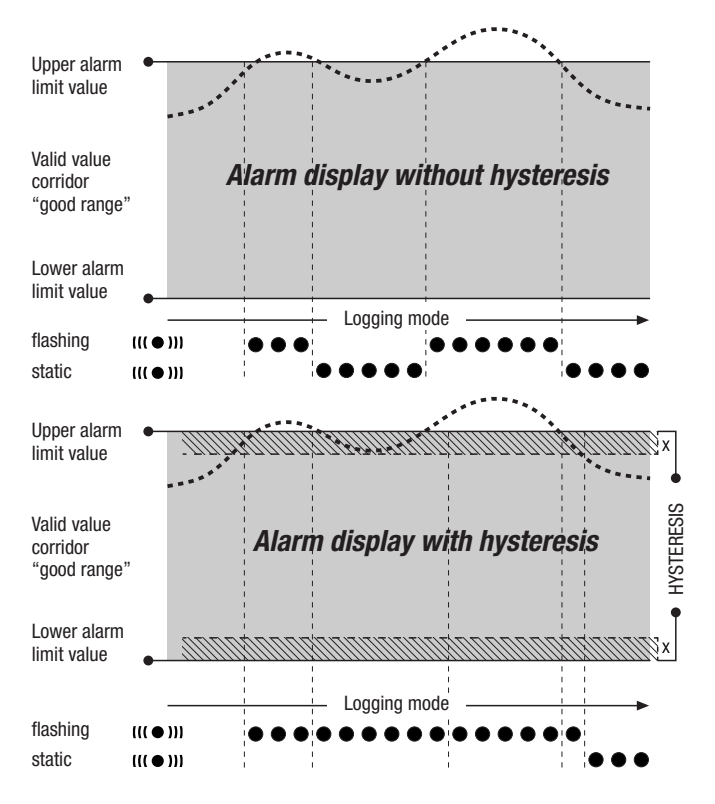

# 9. Notes on maintenance and operation

## 9.1. Battery change

If "LO bAtt" appears in the upper row of the display, then the batteries need to be changed.

No data can be recorded while batteries are being changed. If data recording is running, pause it and ensure that the data logger is in operating mode M1 or M2 before changing the batteries.

To replace the batteries, open the battery compartment, remove the used batteries and then insert new batteries, while observing the correct poles.

#### The time is maintained for at least a minute during battery change, even when batteries are not inserted.

Only use appropriate batteries which comply with the technical data. Other types of batteries can cause operating errors. Do not use rechargeable batteries!

Do not dispose of used batteries in the household rubbish or throw them in the fire; instead, dispose of them according to the relevant legal requirements.

# 9.2. Deleting measured data

The detected measured data are permanently saved in the internal Flash memory. Even when resetting the device to factory settings or when there are no batteries in the device, the measurement data remains in the memory and is not deleted.

Saved data can only be deleted via the SmartGraph3 software as a whole and not individually.

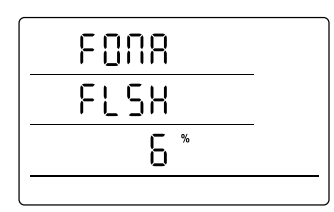

The deletion process takes approx. 2 minutes. During this time, the following messages appears on the display: "FOMA FLSH xxx %".

During the entire deleting period, access to the device is not possible and it does not respond to requests from the Smart-Graph3 software.

Display for deleting measured data. In the display, 6 % of the data have been deleted so far.

After memory has been completely deleted, "FOMA FLSH 100 %" is shown

on the display. Afterwards, the display returns to normal operation.

Further detailed information about using the software is provided in the software manual which you can open from the help function of the Smart-Graph software.

# 9.3. Positioning for mobile use

For mobile measured value recording, the data logger can be positioned at any site. Observe the permissible ambient conditions for operation (see technical data). Due to its compact dimensions, the data logger can be hidden for non-intrusive applications.

# 9.4. Mounting on a wall

For stationary data detection, the data logger can also be mounted on a wall or a similar holding device. A mount track is included in the scope of supply for fastening.

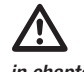

For network operation, wall mounting is absolutely necessary. Additional information about network operation is provided in chapter 6.2.2.

# 9.5. Moving to another site

Especially when moving from cold to warm ambient conditions, e.g. when moving into a heated room after storage in a car over night, depending on humidity in the room, condensation may form on the printed circuit board.

This physical trait can lead to false measured values. Unfortunately, it is necessary for the construction and cannot be prevented in any measuring devices. In these cases, please wait approx. 5 minutes until the measuring device has "acclimatised" before starting to measure.

# 10. Technical data

| Technical data                              |                                    | DL200P                                                                                                    |  |  |  |
|---------------------------------------------|------------------------------------|----------------------------------------------------------------------------------------------------|--|--|--|
| Detected                                    | internal sensors                   | air temperature (°C/°F), dew point temperature (°C/°F),<br>relative humidity % RH, absolute humidity g/m³                                                                                       |  |  |  |
| measured values                             | external<br>measured value sensor  | surface temperature (°C/°F), material temperature (°C/°F),<br>air temperature (°C/°F), wood moisture (digits),<br>building moisture (digits)                                                    |  |  |  |
|                                             | Operating principle                | NTC                                                                                                    |  |  |  |
| Sensor internal                             | Measuring range                    | -20 °C to + 50 °C                                                                                                    |  |  |  |
| (temperature)                               | Accuracy                           | $\pm$ 0.3 °C (040 °C), otherwise 0.5 °C                                                                                                    |  |  |  |
|                                             | Screen resolution                  | 0.1 °C                                                                                                    |  |  |  |
|                                             | Operating principle                | capacitive                                                                                                    |  |  |  |
| Sensor internal                             | Measuring range                    | 0 to 100 % RH                                                                                                    |  |  |  |
| (humidity)                                  | Accuracy                           | ±2 % RH                                                                                                    |  |  |  |
|                                             | Screen resolution                  | 0.1 % RH                                                                                                    |  |  |  |
| Sensor external (temperature)               |                                    | see technical data for the TS 910 sensor                                                                                                    |  |  |  |
|                                             | Operating principle                | Resistance measurement process                                                                                                    |  |  |  |
| external electrodes                         | Measuring range                    | 15 to 100 digits                                                                                                    |  |  |  |
| moisture)**                                 | Accuracy*                          | ± 3 digits                                                                                                    |  |  |  |
|                                             | Screen resolution*                 | 1 digit                                                                                                    |  |  |  |
|                                             | Sensing interval                   | 10/30 s, 1/10/12/15/30 min., 1/3/6/12/24 h                                                                                                    |  |  |  |
|                                             | Saving interval                    | 1/10/12/15/30 min., 1/3/6/12/24 h                                                                                                    |  |  |  |
| Memory organisation                         | Data storage                       | integrated Flash memory with 16 MB capacity (approx. 3,200,000 measured values)                                                                                                    |  |  |  |
|                                             | Data recording                     | up to 20 simultaneous measuring channels                                                                                                    |  |  |  |
|                                             | LCD display                        | W 90 x H 64 mm                                                                                                    |  |  |  |
|                                             | Housing                            | Plastic                                                                                                    |  |  |  |
|                                             | Dimensions                         | L 166 x W 32 x H 78 mm                                                                                                    |  |  |  |
| Configuration<br>and dimensions             | Weight                             | approx. 250 g                                                                                                    |  |  |  |
|                                             | Interfaces                         | USB, LAN                                                                                                    |  |  |  |
|                                             | Connection for external sensors    | 2 x 3.5 mm plug socket                                                                                                    |  |  |  |
|                                             | Connection for external electrodes | 2 x BNC plug socket                                                                                                    |  |  |  |
| Devene events                               | internal                           | 4 x LR6 AA batteries, battery life > 1 year                                                                                                    |  |  |  |
| Power supply                                | external                           | USB                                                                                                    |  |  |  |
|                                             | Air temperature                    | -20 °C to +50 °C                                                                                                    |  |  |  |
| Permissible operating<br>ambient conditions | Relative humidity                  | 0 to 95 % RH, $<$ 20 g/m <sup>3</sup> (non-condensing)                                                                                                    |  |  |  |
|                                             | Height                             | 10,000 m above sea level                                                                                                    |  |  |  |
| Scope of supply                             | Standard                           | Measuring device, CD-ROM with SmartGraph PC software for representing<br>the evaluation of measured values graphically and numerically and operating manual,<br>USB connection cable, batteries |  |  |  |
|                                             | Optional                           | external temperature sensor TS910,<br>external electrodes for measuring wood<br>and building moisture                                                                                           |  |  |  |

\* in the range 20 ... 80 digits

\*\* external measuring electrodes with BNC connector for measuring resistance of wood and building moisture; an additional TC 20 connecting cable is necessary for connecting.

| Technical data                  |                     | external temperature sensor TS 910                                       |  |  |  |
|---------------------------------|---------------------|--------------------------------------------------------------------------|--|--|--|
|                                 | Operating principle | NTC                                                                      |  |  |  |
| Tomporaturo                     | Measuring range     | -20 °C to +80 °C                                                         |  |  |  |
| Temperature                     | Accuracy            | 0.2 °C (040 °C), otherwise, 0.8 °C                                       |  |  |  |
|                                 | Screen resolution   | 0.1 °C (040 °C), otherwise, 0.2 °C                                       |  |  |  |
| Permissible operating           | Air temperature     | -20 °C to +50 °C                                                         |  |  |  |
| ambient conditions              | Relative humidity   | 0 to 100 % RH                                                            |  |  |  |
|                                 | Dimensions          | Cable length 6 m, sensor length 20 mm, sensor diameter 5 mm, weight 85 g |  |  |  |
| Configuration<br>and dimensions | Type of protection  | IP65                                                                     |  |  |  |
|                                 | Connection          | 3.5 mm plug socket                                                       |  |  |  |

# 11. Status codes

In the event of a sensor error, the following codes may appear on one of the three LCD rows instead of the measured value

| F | 20 | Initialisation | error | at | the | sensor  |
|---|----|----------------|-------|----|-----|---------|
|   | 20 |                | GIIUI | αι | uic | 3011301 |

- E 27 ......Faulty calibration data
- E 36 ......Channel disabled (e.g. channel configured in the LCD, but sensor logged off or removed)
- E 50 ......Value to be displayed too large to fit on display

- E 51 ......Value to be displayed too small to fit on displayE 52 ......Channel value in the saturation (upper limit)
- E 53 ......Channel value in the saturation (lower limit)
- ${\bf E} \ {\bf 54}$  ......Data error. Received data are not plausible
- E 55 .......Measurement not possible of sensor not reachable

# Trotec GmbH

Grebbener Straße 7 52525 Heinsberg

) +49 2452 962-400
■ +49 2452 962-200

info@trotec.com www.trotec.com